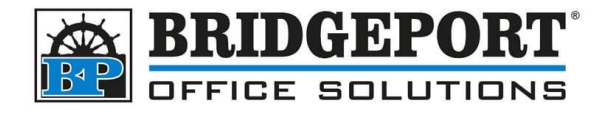

# **SET UP SCAN TO SMB**

### **Table of Contents**

| Configuring the computer               | 2 |
|----------------------------------------|---|
| Entering the SMB address               | 4 |
| Get the copier IP address              | 4 |
| Register the SMB Address to the Copier | 5 |
| Get the IP address of your computer    | 8 |
| Enable SMB 1.0                         | 9 |

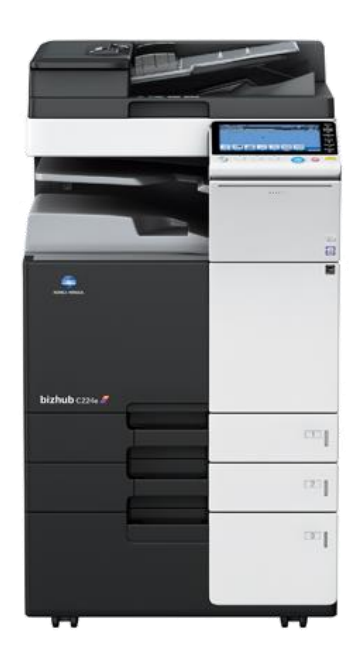

Bridgeport Office Solutions 43 Speers Road Winnipeg, Manitoba R2J 1M2 (204) 953-0540 (P) | (204) 953-0549 (F) | <u>bpadmin@bpos.ca</u> (E) | www.bpos.ca

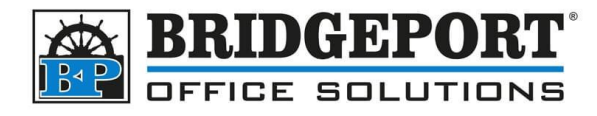

### **Configuring the computer**

Before we can set up the address on the copier, we need to configure a scan folder on the computer.

- 1. Open [File Explorer]
- 2. Select This PC and double click you main HDD [Windows (C:)]

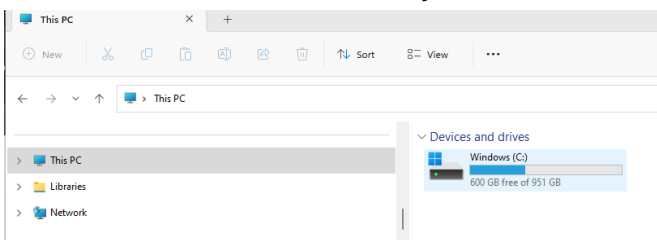

3. Click [New] and select Folder

| 📁 New folder X +                                                                                                    |                                                                            |   |                                     |     | -                 | × |
|----------------------------------------------------------------------------------------------------|----------------------------------------------------------------------------|---|-------------------------------------|-----|-------------------|---|
| ⊙ New 👗 🗊 🛱 🗐 😢 🗑                                                                                                    | $\uparrow\downarrow \; \text{Soft} \;\; \equiv \; \text{View} \;\; \cdots$ |   |                                     |     |                   |   |
| Compared Epotential     Monotive Access Database     Monotive Access Database     Monotive Access | 2 Nove<br>2<br>2<br>2                                                      | • | Day weated<br>The balance is margin | ~ C | Search Hew folder | ٩ |
| > 🐲 Network                                                                                                    | ·                                                                          |   |                                     |     |                   | - |

4. Rename the folder Scan

 Name
 Date modified
 Type

 Scans
 2023-05-25 10-43 AM
 File folder

5. Right Click the folder and select [Properties]

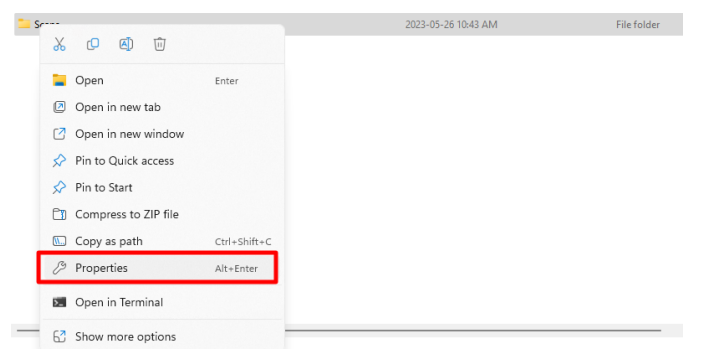

**Bridgeport Office Solutions** 

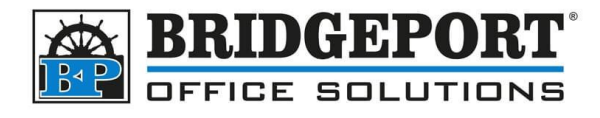

6. Click the [Sharing] tab and then click [Share]

| Scans Properties                                                                                               |                           |               |                   | × |  |  |
|----------------------------------------------------------------------------------------------------|---------------------------|---------------|-------------------|---|--|--|
| General Sharing                                                                                                | Security Previ            | ous Versions  | Customize         |   |  |  |
| Network File and Fo                                                                                            | lder Sharing              |               |                   |   |  |  |
| Scans<br>Not Shar                                                                                              | ed                        |               |                   |   |  |  |
| Network Path:                                                                                                  |                           |               |                   |   |  |  |
| Not Shared                                                                                                    |                           |               |                   |   |  |  |
| Share                                                                                                    |                           |               |                   |   |  |  |
| Advanced Sharing<br>Set custom permissions, create multiple shares, and set other<br>advanced sharing options. |                           |               |                   |   |  |  |
| Advanced S                                                                                                    | sharing                   |               |                   |   |  |  |
| Password Protection                                                                                            |                           |               |                   |   |  |  |
| People must have<br>to access shared for                                                                       | a user account<br>olders. | and password  | for this computer |   |  |  |
| To change this set                                                                                             | ing, use the <u>Ne</u>    | twork and Sha | ring Center.      |   |  |  |
|                                                                                                    |                           |               |                   |   |  |  |
|                                                                                                    |                           |               |                   |   |  |  |
|                                                                                                    |                           |               |                   |   |  |  |

7. Type *Everyone* and click [Add]. Once added, click [Permissions] and select [Read/Write] and then click [Share]

| e a name and then click Add, or click the arrow to find someone. eryone me Everyone Read Kent Gudmundson (kent@gudmundson.ca)                      | Add     Ssion Level     Read/W     Remove            |             |
|----------------------------------------------------------------------------------------------------|------------------------------------------------------|-------------|
| e a name and then click Add, or click the arrow to find someone.<br>eryone<br>me Perm<br>Everyone Read<br>Kent Gudmundson (kent@gudmundson.ca) Own | Add  ssion Level  Read/W  Read/W  Read/W             |             |
| eryone Perm<br>me Perm<br>Everyone Read<br>Kent Gudmundson (kent@gudmundson.ca) Own                                                                | Add     Ssion Level     Read/W     Read/W     Remove |             |
| eryone Perm<br>me Perm<br>Everyone Read<br>Kent Gudmundson (kent@gudmundson.ca) Own                                                                | Add  ssion Level  Read  Read/W  Remove               |             |
| me Perm<br>Everyone Read<br>Kent Gudmundson (kent@gudmundson.ca) Own                                                                               | ssion Level                                          |             |
| Kent Gudmundson (kent@gudmundson.ca) Own                                                                                                    | Pead<br>Read/W                                       | _           |
| Kent Gudmundson (kent@gudmundson.ca) Own                                                                                                    | r Read/W                                             |             |
|                                                                                                    | Pemove                                               | rite        |
|                                                                                                    | NET IL IVI                                           |             |
|                                                                                                    |                                                      |             |
|                                                                                                    |                                                      |             |
|                                                                                                    |                                                      |             |
|                                                                                                    |                                                      |             |
| having trouble sharing                                                                                                    |                                                      |             |
|                                                                                                    |                                                      | •           |
|                                                                                                    | 🐤 Share                                              | Cancel      |
| the charge noth and click IDs                                                                                                    | m al                                                 |             |
| e the share path and click <b>[DC</b>                                                                                                    | nej                                                  |             |
| Network access                                                                                                    |                                                      |             |
|                                                                                                    |                                                      |             |
| our folder is shared.                                                                                                    |                                                      |             |
|                                                                                                    |                                                      |             |
| u can <u>e-mail</u> someone links to these shared items, or <u>copy</u> and                                                                        | paste the links                                      | into anothe |
|                                                                                                    |                                                      |             |
|                                                                                                    |                                                      |             |
| adividual Items                                                                                                    |                                                      |             |

9. Click [Close]

8.

#### **Bridgeport Office Solutions**

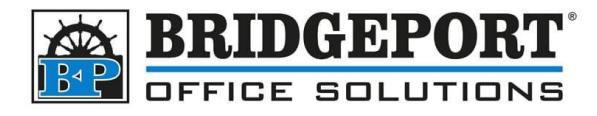

### **Entering the SMB address**

The easiest way to enter the address is via the copiers web connect. You will need the IP address of the copier.

#### Get the copier IP address

- 1. Press [Menu]
- 2. Select [Utility]

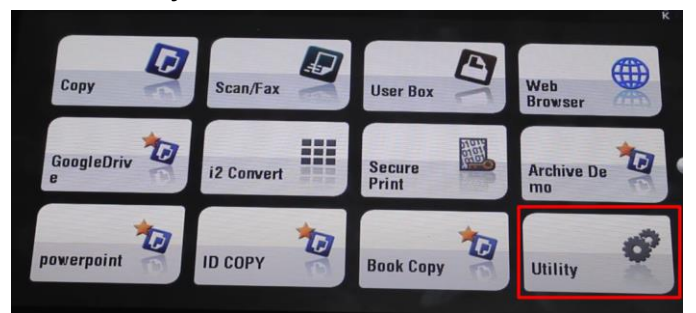

3. Select [Device Information]

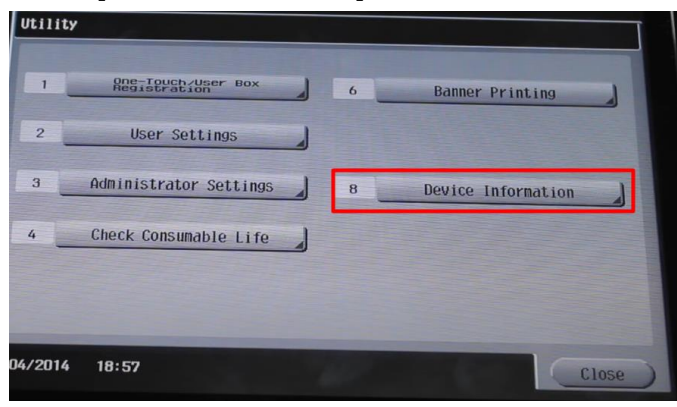

#### **Bridgeport Office Solutions**

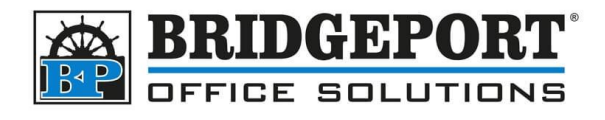

4. Copy down the IPv4 address

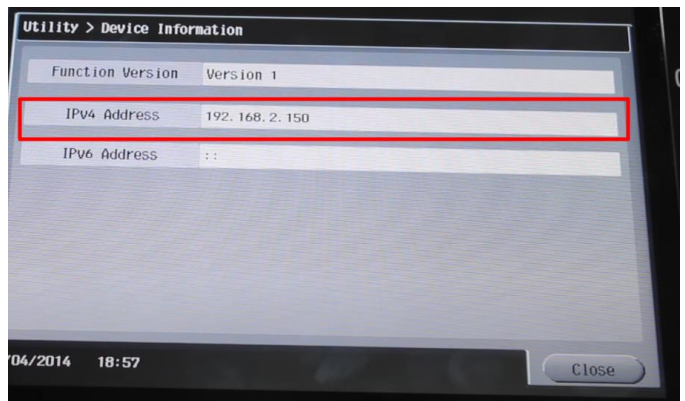

#### Register the SMB Address to the Copier

2.

3.

1. Open a web browser and enter the IPv4 address obtained in the previous step

| G Google                                                                                                    | x +                                                                                                    |  |  |  |
|----------------------------------------------------------------------------------------------------|----------------------------------------------------------------------------------------------------|--|--|--|
| ← → C S 192.168.2.150                                                                                                    |                                                                                                    |  |  |  |
| Google Chrome isn't your def                                                                                                  | ault browser Set as default                                                                                                    |  |  |  |
| About Store                                                                                                    |                                                                                                    |  |  |  |
|                                                                                                    |                                                                                                    |  |  |  |
|                                                                                                    |                                                                                                    |  |  |  |
|                                                                                                    |                                                                                                    |  |  |  |
|                                                                                                    |                                                                                                    |  |  |  |
|                                                                                                    |                                                                                                    |  |  |  |
|                                                                                                    |                                                                                                    |  |  |  |
|                                                                                                    |                                                                                                    |  |  |  |
|                                                                                                    |                                                                                                    |  |  |  |
|                                                                                                    | Goode                                                                                                    |  |  |  |
|                                                                                                    | Google                                                                                                    |  |  |  |
|                                                                                                    | Google                                                                                                    |  |  |  |
| Nick <b>Store</b>                                                                                                    | Google                                                                                                    |  |  |  |
| Click <b>[Store</b>                                                                                                    | Address]                                                                                                    |  |  |  |
| Click [Store                                                                                                    | Address]                                                                                                    |  |  |  |
| Click <b>[Store</b>                                                                                                    | Address]                                                                                                    |  |  |  |
| Click <b>[Store</b><br>Information <sup>Job</sup>                                                                             | Address Book List                                                                                                    |  |  |  |
| Click [Store<br>Information Job<br>Address Book<br>Group                                                                      | Address Book List The other party who wants to transmit data can be registered.                                                                                                    |  |  |  |
| Click [Store<br>Information Job<br>Address Book<br>Group<br>Program                                                           | Address Box List<br>Address Box List<br>The other party who wants to transmit dala can be registered.<br>New Registration                                                                               |  |  |  |
| Click [Store<br>Information Job<br>Address Book<br>Group<br>Program                                                           | Address]                                                                                                    |  |  |  |
| Click [Store<br>Information in Job<br>Address Book<br>Group<br>Program<br>Click [New R                                        | Address<br>Address<br>Direct Print<br>Madress<br>Address Book List<br>The other party who wants to transmit data can be registered.<br>New Registration<br>Registration                                 |  |  |  |
| Click [Store<br>Information is do<br>Address Book<br>Group<br>Program<br>Click [New R                                         | Address]<br>New Box<br>Address Book List<br>Address Book List<br>Metre party who wants to transmit data can be registered.<br>New Registration<br>Registration                                          |  |  |  |
| Click [Store<br>Information is Job<br>Address Book<br>Group<br>Program<br>Click [New R<br>Job                                 | Address]<br>Merec Print Stores<br>Address Book List<br>The other party who wants to transmit data can be registered.<br>New Registration<br>Registration<br>Registration                                |  |  |  |
| Click [Store<br>Information is dob<br>Address Book<br>Group<br>Program<br>Click [New R<br>Dick [New R                         | Address Book List                                                                                                    |  |  |  |
| Click [Store<br>Information Job<br>Address Book<br>Program<br>Click [New R<br>Information Job<br>Address Book<br>Address Book | Address<br>Address<br>Direct Print<br>Direct Print<br>Address<br>Address Book List<br>Registration<br>Registration<br>Address Book List<br>To other party who wants to transmit data can be registered. |  |  |  |

#### **Bridgeport Office Solutions**

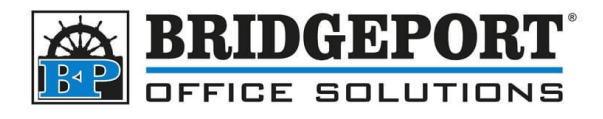

4. Select SMB and then click [OK]

| Information Job     | Box Direct Print Address |
|---------------------|--------------------------|
| Address Book        | New Registration         |
| ► Group             | ⊖ E-mail                 |
| Program             | ● SMB                    |
| Temporary One-Touch | Webow                    |
| Subject             | O User Box               |
| ► Text              | 0.00                     |
|                     | OK Cancel                |

- 5. Enter the following information:
  - a. Name Name of the address
  - b. Index The sort index for the address
  - c. Main If you wish to add the address to favorites, click this (recommended)
  - d. Host Address
    - i. You can enter either the IP address of your computer (if it is static). You can find the IP Address by following <u>these steps</u>
    - ii. OR you can enter the hostname obtained when you shared the folder (recommended)
      - Check the Please check to enter host name checkbox
      - Enter the part of the share path between \\ and \ (ComputerName in this example)

| Your folder is shared.                                                                            |   |  |  |  |
|---------------------------------------------------------------------------------------------------|---|--|--|--|
| You can e-mail someone links to these shared items, or copy and paste the links into another app. |   |  |  |  |
| Individual Items Scans ComputerName Scans                                                         | • |  |  |  |

- 6. Enter the File Path (Scans in this example)
- 7. Enter the User ID for a computer user (REQUIRED)
- 8. Enter the **Password** for that computer user (REQUIRED)

#### **Bridgeport Office Solutions**

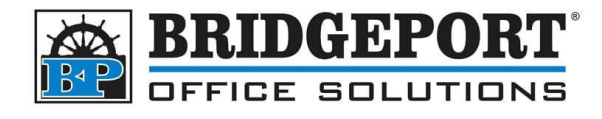

|          | Click <b>[OK]</b>                                                    |                                  |  |  |  |
|----------|----------------------------------------------------------------------|----------------------------------|--|--|--|
|          | Address Book (SMB)                                                   |                                  |  |  |  |
|          | No.                                                                  |                                  |  |  |  |
|          | Use opening number                                                   |                                  |  |  |  |
|          | O Direct Input                                                       |                                  |  |  |  |
|          | Name                                                                 | Test SMB                         |  |  |  |
|          | Index                                                                | -                                |  |  |  |
|          | Specify a keyword for address search and display by registered name. |                                  |  |  |  |
|          | Destination Information                                              |                                  |  |  |  |
|          | Host Address                                                         | Please check to enter host name. |  |  |  |
|          |                                                                      | ComputerName                     |  |  |  |
|          | File Path                                                            | Scans                            |  |  |  |
|          | User ID                                                              | UserName                         |  |  |  |
| Password |                                                                      |                                  |  |  |  |
|          | Limiting Access to Destinations                                      |                                  |  |  |  |
|          |                                                                      | Display                          |  |  |  |
|          |                                                                      | OK Cancel                        |  |  |  |

If you receive an error message when testing the scan, touch **Job History** on the screen, select the job and touch **Detail**. This should indicate if the issue was a login error or server connect error. Server connect error means that the copier was unable to connect to the computer, either because it couldn't find it, was rejected (firewall or other reason) or the copier is not capable of SMB 2.0. Ports 139 and 445 must be allowed to be open in any firewall. If scanning still does not work after opening the ports, try <u>enabling SMB 1.0</u>

**Bridgeport Office Solutions** 

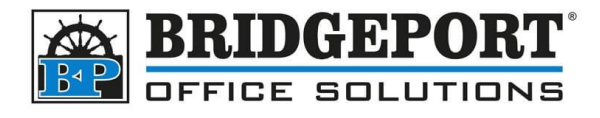

### Get the IP address of your computer

1. Click [Start] and type cmd. In the results, click [Command Prompt]

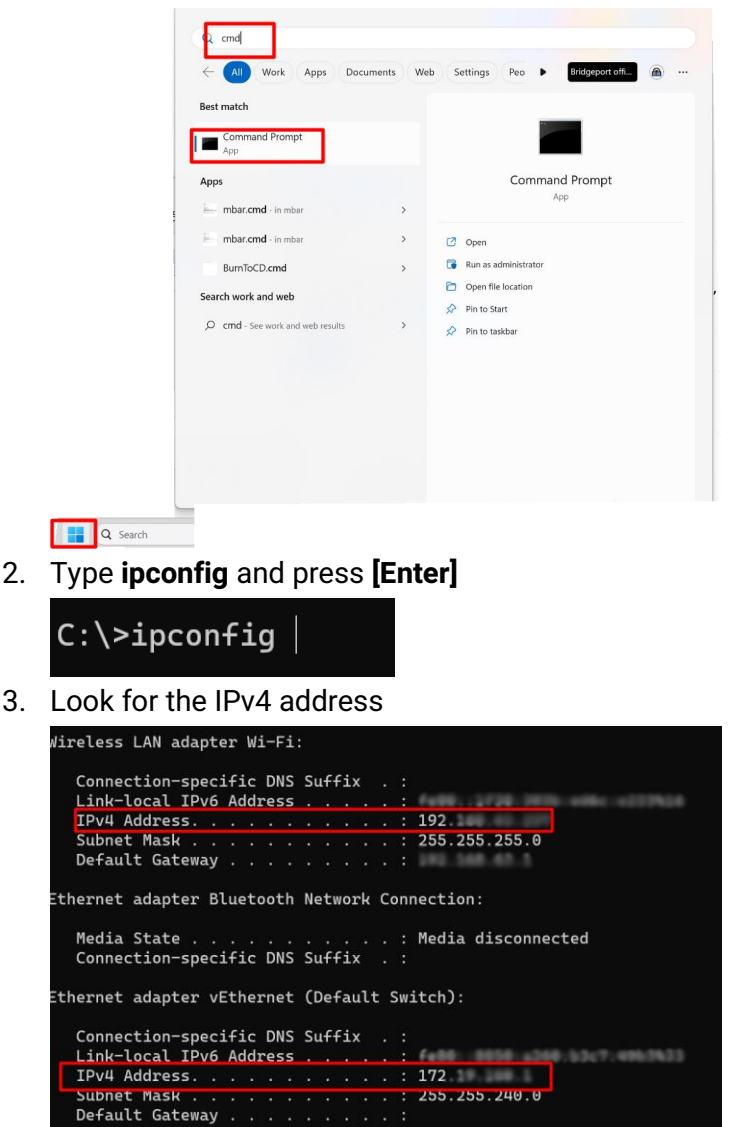

4. Depending on your computer's configuration and how you connect to the network the copier is on, it could be under either the **Wireless LAN Adapter** or the **Ethernet Adaptor** 

**Bridgeport Office Solutions** 

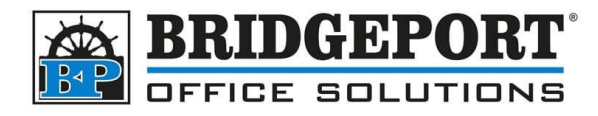

### Enable SMB 1.0

If scanning is not working, it is possible the copier is unable to use SMB 2.0. "e" series copiers require a firmware upgrade to be able to use the version of SMB. To temporarily allow scans, you can re-enable SMB 1.0 (note: windows will often disable this when doing updates)

1. Click [Start] and type Control Panel and then click Control Panel

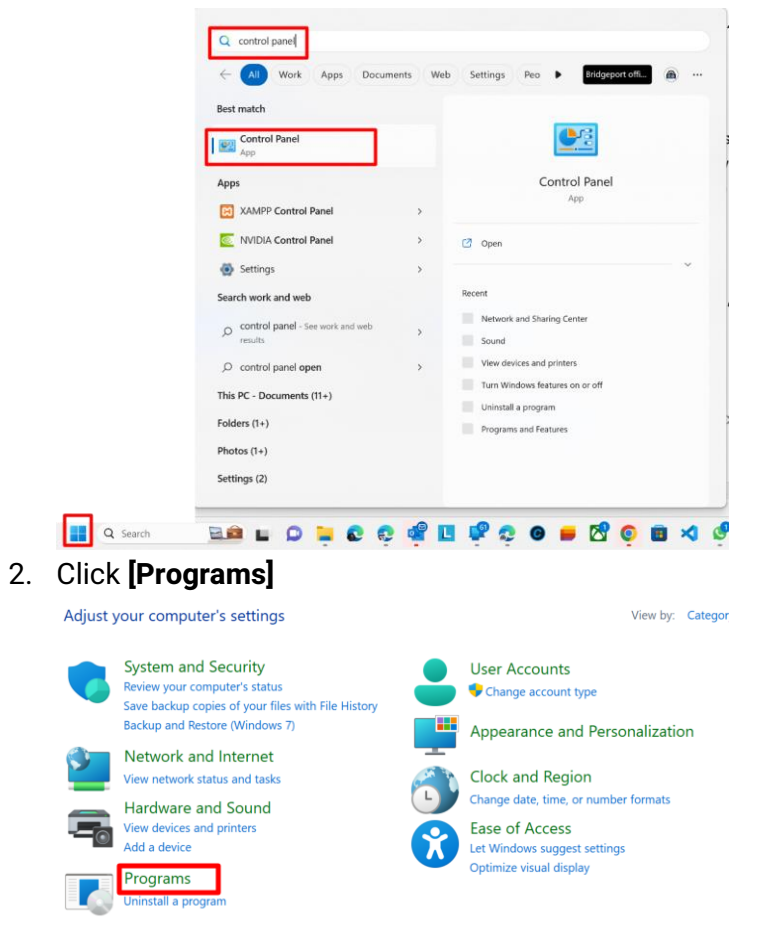

#### **Bridgeport Office Solutions**

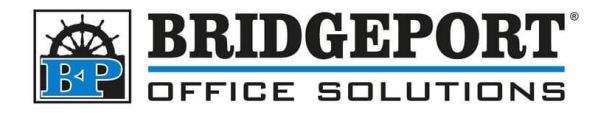

3. Click **[Turn Windows features on or off]** 

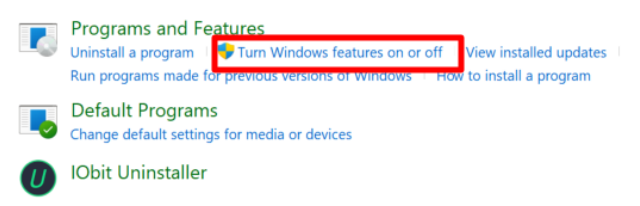

4. Check the SMB 1.0/CIFS File Sharing Support checkbox, and then click [OK]

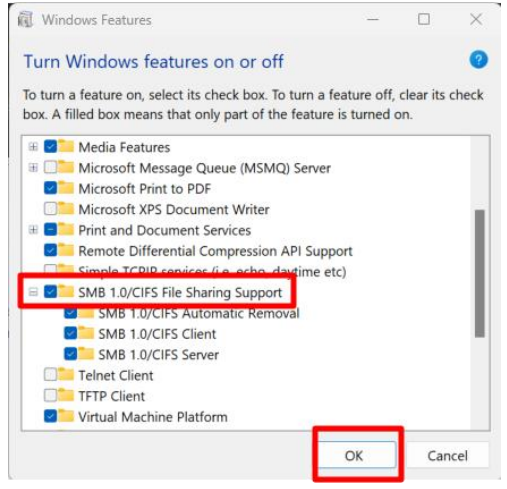

5. Restart your computer

If you have any questions regarding these instructions, please call us at 204-953-0540, email us at <u>bpadmin@bpos.ca</u> or visit our website at <u>www.bpos.ca</u>.

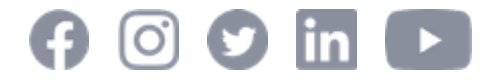

Bridgeport Office Solutions